# Direct Share within Canvas Send To...

Direct Share allows <u>Assignments</u>, <u>Discussions</u>, <u>Quizzes</u> and <u>Pages</u> to be shared in a simpler and quicker process. The "Send To" and "Copy To" options are located in the settings menu of the content item needing to be shared.

### **1.** Open a Canvas Course and select Assignments.

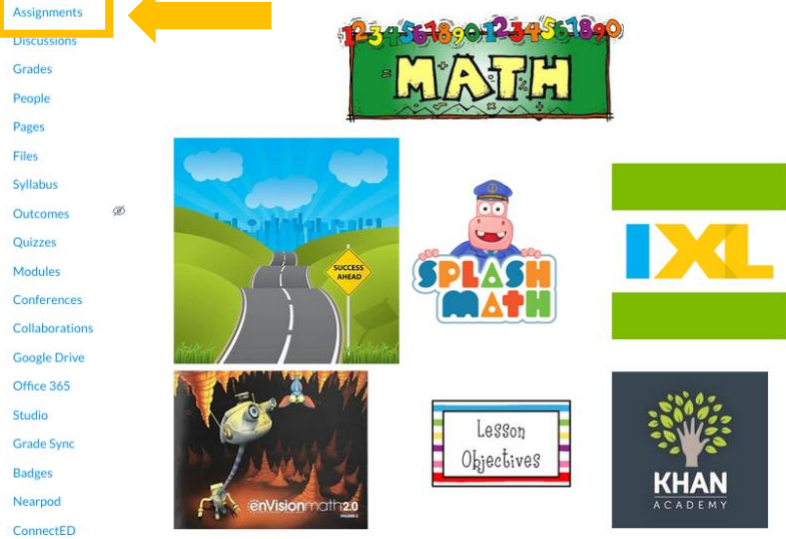

#### 2. Find the Assignment you would like to send to a colleague. Click the three vertical dots.

| • | Mat         | <i>₽</i> ₽                                                                   |                  | +                | :   |
|---|-------------|------------------------------------------------------------------------------|------------------|------------------|-----|
|   | \$8         | Topic 7 Quiz<br>Closed   Due Jan 15 at 11:59pm   10 pts                      | 0                | 0                | I.  |
|   |             | Essential Question Topic 4<br>Closed   Due Nov 4, 2019 at 11:59pm            | ∾ Edit<br>≎ Move | e To             |     |
|   | \$3         | Math Quiz-Topics 1-3           Closed   Due Oct 22, 2019 at 11:59pm   10 pts | ⑪ Dele<br>은 Send | te<br>To         |     |
| 8 | P2          | Addition Facts 0-20                                                          | ) Copy<br>& Sha  | / To<br>ire to C | omm |
| 1 | 2           | Topic 3 Math<br>Closed   Due Oct 10, 2019 at 11-59pm                         | æ                | 9                | :   |
|   | \$8         | Topic 4 Quiz<br>Closed   Due Oct 30, 2019 at 11:59pm   10 pts                | Ø                | 0                | :   |
|   | \$8         | Topic 5 Quiz         Closed   Due Nov 20, 2019 at 11:59pm   10 pts           | ø                | 0                | :   |
|   | <b>\$</b> 3 | Topic 6 Quiz           Closed   Due Dec 13, 2019 at 11:59pm   10 pts         | Ø                | 0                | :   |
|   |             |                                                                              |                  |                  |     |

### 3. Select the Send To option.

|   | Mat         | r£                                                                       |                           | +           | :  |  |
|---|-------------|--------------------------------------------------------------------------|---------------------------|-------------|----|--|
|   | <b>\$</b> 3 | Topic 7 Quiz         Closed         Due Jan 15 at 11:59pm         10 pts | 0                         | 0           | I. |  |
|   | 2           | Essential Question Topic 4<br>Closed   Due Nov 4, 2019 #11159pm          | % Edit                    | e To        |    |  |
|   | \$3         | Math Quiz-Topics 1-3<br>Closed   Due Oct 22, 2019 at 11:59pm   10 pts    | 는 Dele                    | rte<br>d To |    |  |
| 8 | P2          | Addition Facts 0-20                                                      | Copy To  Share to Commons |             |    |  |
|   | 2           | Topic 3 Math<br>Closed   Due Oct 10, 2019 at 11:59pm                     | 8                         | •           | :  |  |
|   | \$8         | Topic 4 Quiz<br>Closed   Due Oct 30, 2019 at 11:559m   10 pts            | Ø                         | 0           | :  |  |
|   | <b>\$</b> 3 | Topic 5 Quiz<br>Closed   Dun Nov 20,2019 at 11:59pm   10pts              | Ø                         | 0           | :  |  |
|   | \$3         | Topic 6 Quiz<br>Closed   Due De: 13,2019 at 11:59pm   10 pts             | 0                         | 0           | :  |  |

# Direct Share within Canvas Send To...

4. Type in the last name of the teacher & select the teacher's name.

| Send To                              | × |
|--------------------------------------|---|
| Send to:                             |   |
| francia                              | ^ |
| Anthony Francia<br>afrancia@efsd.net |   |
| Bernice Francia<br>bfrancia@efsd.net |   |

5. You can select multiple teachers to send to. When you are ready, select Send.

| Send To                                              | ×      |
|------------------------------------------------------|--------|
| Send to:<br>Anthony Francia × Begin typing to search | ~      |
|                                                      | Cancel |

6. The recipient will receive an alert in their Account Settings.

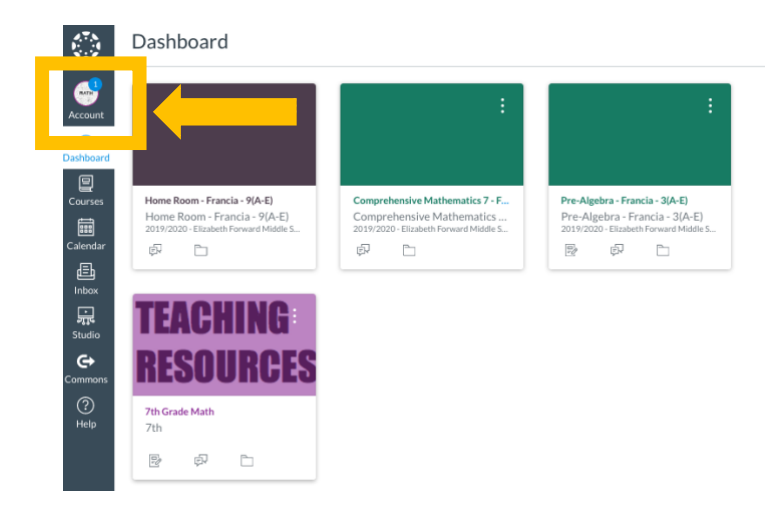

## Direct Share within Canvas Send To...

### 7. Select Shared Content.

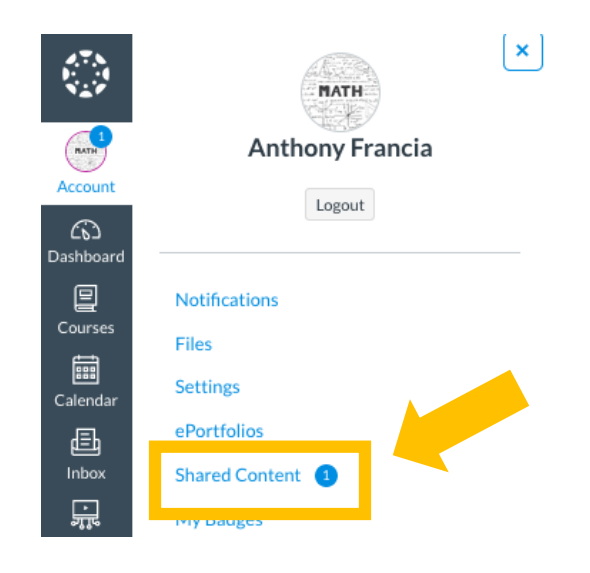

#### 8. Select the three dots under Actions.

Anthony Francia > Shared Content

| Notifications<br>Files | Received C   | Ontent<br>hat has been shared with you. | You can preview the content, import it into | o your course, or remove it fro | om the list. |
|------------------------|--------------|-----------------------------------------|---------------------------------------------|---------------------------------|--------------|
| Settings               | Title        | Туре                                    | From                                        | Received                        | Actions      |
| Shared Content         | Topic 7 Quiz | Assignment                              | Steve Hartnett                              | 12:03pm                         | ÷            |
| My Badges              |              |                                         |                                             |                                 |              |

### 9. Select the Import option.

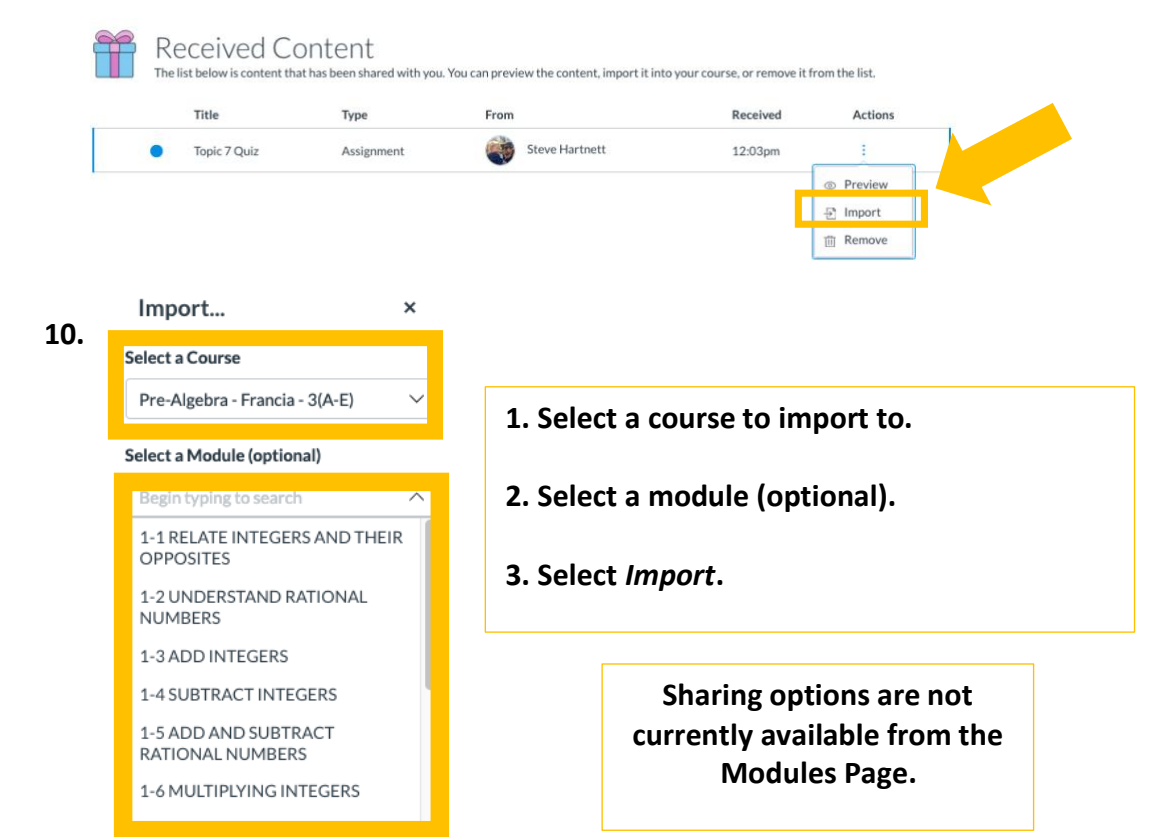